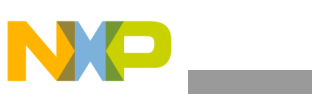

### **Freescale Semiconductor Application Note**

Document Number: AN4475 Rev 0, 07/2012

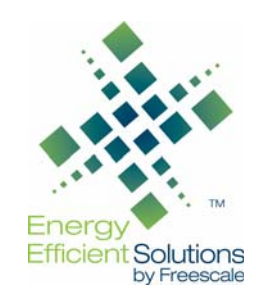

## MMA845x Driver: Quick Start Guide

by: Laura Salhuana

#### Introduction 1

This quick start guide demonstrates how to load the MMA845x driver and also outlines some of the elementary function commands available. For a more in-depth look at the function commands, please refer to AN4076, Data Manipulation and Basic Settings of the MMA8451, 2, 3Q. The purpose of the driver is to give the customer the capability to access the device registers and to be able to configure the driver with a Freescale microcontroller. For this particular driver, the following hardware is used: the Sensor Toolbox Board (RDDMA845x) and the Freescale 8-bit microcontroller (MC9S08QE8). The HyperTerminal program was used for the examples listed in this document, but any terminal emulation tool may be used. To make modifications to the program, the user will need a USB BDM multilink cable and Freescale's CodeWarrior HCS08.

#### Contents

| 1 | Intro | duction                                                |  |  |  |  |
|---|-------|--------------------------------------------------------|--|--|--|--|
| 2 | MM    | A8451, 2, 3Q Consumer 3-axis Accelerometer 3 by 3 by   |  |  |  |  |
|   | 1 mm  |                                                        |  |  |  |  |
|   | 2.1   | Key Features of the MMA845xQ2                          |  |  |  |  |
|   | 2.2   | Programmable Interrupt Pins for eight Interrupt Sourc- |  |  |  |  |
|   |       | es3                                                    |  |  |  |  |
|   | 2.3   | Necessary Tools and Software 4                         |  |  |  |  |
|   | 2.4   | How to program the RDMMA845x with the Driver Pro-      |  |  |  |  |
|   |       | gram                                                   |  |  |  |  |
|   | 2.5   | Setting up the Terminal Emulator                       |  |  |  |  |
| 3 | Cap   | turing XYZ data                                        |  |  |  |  |

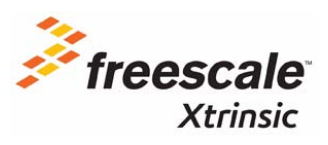

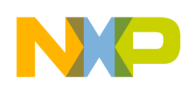

# 2 MMA8451, 2, 3Q Consumer 3-axis Accelerometer 3 by 3 by 1 mm

The MMA8451, 2, 3Q has a selectable dynamic range of  $\pm 2g$ ,  $\pm 4g$ , and  $\pm 8g$ . The device has eight different output data rates, selectable high-pass filter cutoff frequencies, and high-pass filtered data. The available resolution of the data and the embedded features are dependent on the specific device selected.

Note: The MMA8450Q has a different memory map and has a slightly different pinout configuration.

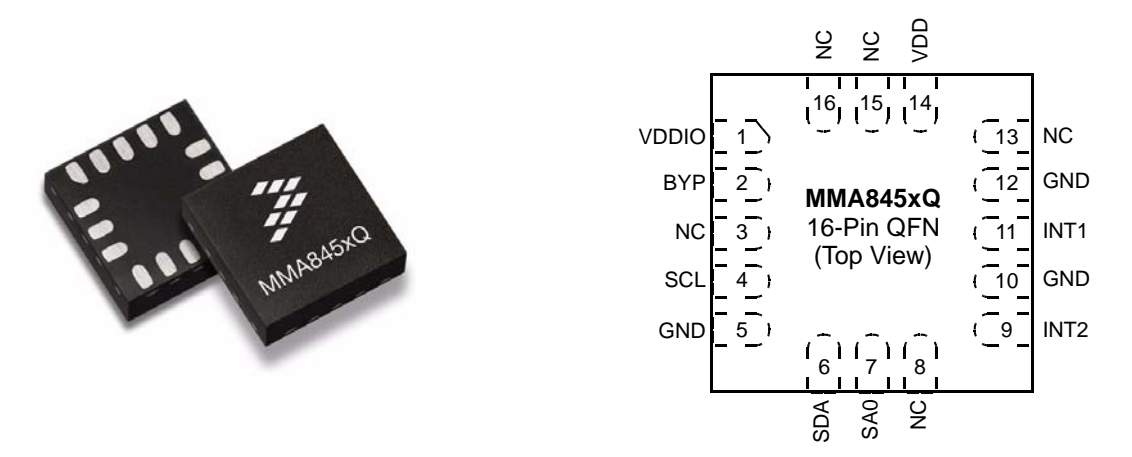

Figure 1. MMA8451, 2, 3Q Consumer 3-axis Accelerometer 3 by 3 by 1 mm

## 2.1 Key Features of the MMA845xQ

The key features of the MMA845xQ are:

- Current consumption:
  - Standby Mode: 1.8 mA
  - Low-power Mode (1.56 Hz 800 Hz): 6 mA 165 mA
  - Normal Mode (1.56 Hz 800 Hz): 24 mA 165 mA
- I<sup>2</sup>C digital output interface (operates to 2.25 MHz with 4.7 k $\Omega$  pullup)
- 14/12/10-bit and 8-bit data or high-pass filtered data
- $\pm 2g/\pm 4g/\pm 8g$  dynamically selectable full-scale
- Noise: 99 mg/Hz
- 14-bit and 8-bit digital output
- Self-Test

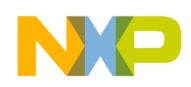

## 2.2 Programmable Interrupt Pins for eight Interrupt Sources

- 1. Embedded four channels of Motion detection
  - a) Freefall or Motion detection: two channels
  - b) Tap detection: one channel
  - c) Transient detection: one channel
- 2. Embedded orientation (Portrait/Landscape) detection with hysteresis compensation
- 3. Embedded automatic ODR change for auto-wakeup and return-to-sleep
- 4. Embedded 32-sample FIFO
- 5. Data-ready interrupt setup for example code and driver program

#### Table 1. Features of the MMA845xQ devices

| Feature List                                                                                         | MMA8451 | MMA8452 | MMA8453 |
|----------------------------------------------------------------------------------------------------|---------|---------|---------|
| Digital Resolution (Bits)                                                                            | 14      | 12      | 10      |
| Digital Sensitivity (Counts/g)                                                                       | 4096    | 1024    | 256     |
| Data-Ready Interrupt                                                                                 | Yes     | Yes     | Yes     |
| Single-Pulse Interrupt                                                                               | Yes     | Yes     | Yes     |
| Double-Pulse Interrupt                                                                               | Yes     | Yes     | Yes     |
| Directional-Pulse Interrupt                                                                          | Yes     | Yes     | Yes     |
| Auto-WAKE                                                                                            | Yes     | Yes     | Yes     |
| Auto-SLEEP                                                                                           | Yes     | Yes     | Yes     |
| Freefall Interrupt                                                                                   | Yes     | Yes     | Yes     |
| 32 Level FIFO                                                                                        | Yes     | No      | No      |
| High-Pass Filter                                                                                     | Yes     | Yes     | Yes     |
| Low-Pass Filter                                                                                      | Yes     | Yes     | Yes     |
| Orientation Detection Portrait/Landscape = 30°, Landscape to Portrait = 60°, and Fixed 45° Threshold | Yes     | Yes     | Yes     |
| Programmable Orientation Detection                                                                   | Yes     | No      | No      |
| Motion Interrupt with Direction                                                                      | Yes     | Yes     | Yes     |
| Transient Detection with High-Pass Filter                                                            | Yes     | Yes     | Yes     |
| Low-Power Mode                                                                                       | Yes     | Yes     | Yes     |

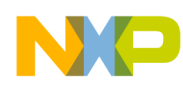

## 2.3 Necessary tools and software

To access the driver program with the HyperTerminal program, the user will need to have a RDMMA845X Sensor Toolbox kit, CodeWarrior version 6.3 and a USB BDM multilink cable. The RDMMA845X will need to be reprogrammed with the MMA845x driver.

http://www.freescale.com/webapp/sps/site/prod\_summary.jsp?code=MMA8451Q&fpsp=1&tab=Design \_Tools\_Tab

To purchase a USB BDM multilink cable:

http://www.pemicro.com/products/product\_viewDetails.cfm?product\_id=33&CFID=8416068&CFTOK EN=69663eb1f8907b16-C474EE01-FD08-E31E-64D23BB70CDEA46

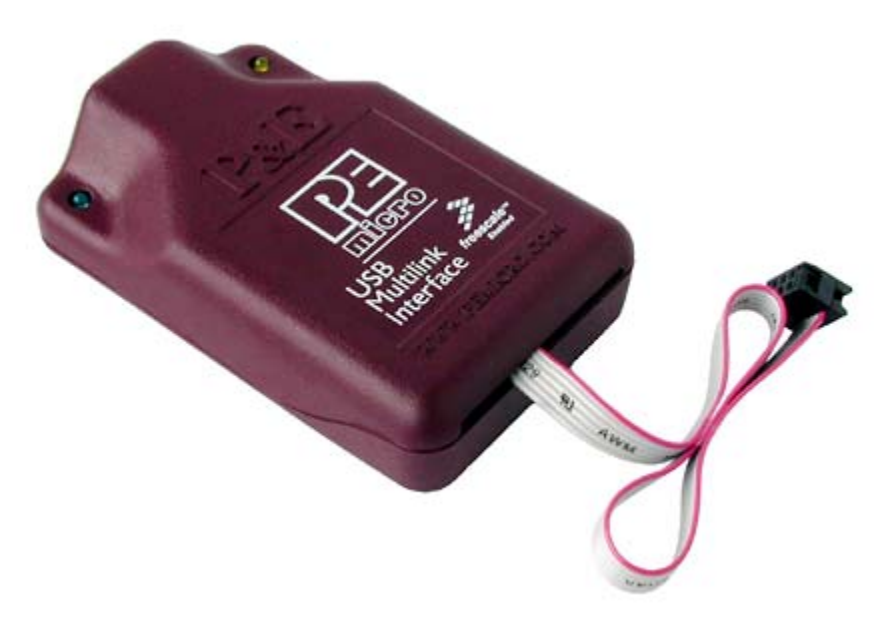

Figure 2. USB BDM multilink cable

To download CodeWarrior:

http://www.freescale.com/webapp/sps/site/prod\_summary.jsp?code=CW-MICROCONTROLLERS

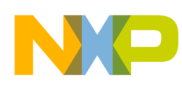

### 2.4 How to program the RDMMA845x with the driver program

Once the necessary tools are installed, the driver program will need to be programmed into the RDMMA845xQ Sensor Toolbox board:

- 1. Plug the BDM cable into the J1 of the RDMMA845X Sensor Toolbox board. Make sure that pin 1 is connected to the red part of the ribbon cable on the BDM connector.
- 2. Using CodeWarrrior
  - a) Select Project > Debug (F5)
  - b) The True-Time Simulator & Real-Time Debugger will appear with the PEMICRO Connection Manager. Select Connect (Reset)

| PEMICRO Connection Manager                                                                                                    |  |  |  |  |  |  |  |  |
|----------------------------------------------------------------------------------------------------|--|--|--|--|--|--|--|--|
| You have selected to display this dialog on startup. Specify communications parameters and click OK.                                                                                                    |  |  |  |  |  |  |  |  |
| Connection port and Interface Type                                                                                                    |  |  |  |  |  |  |  |  |
| Interface: USB HCS08/HCS12/CFV1 Multilink - USB Port                                                                                                    |  |  |  |  |  |  |  |  |
| Port: USB-ML-12 Rev C on USB1 (Name=PE5515086) (Autodetected)                                                                                                    |  |  |  |  |  |  |  |  |
| Interface Detected : Firmware Version : Socket Programming Adapter Settings                                                                                                    |  |  |  |  |  |  |  |  |
| Target CPU Information                                                                                                    |  |  |  |  |  |  |  |  |
| CPU: HCS08 Processor - Autodetect                                                                                                    |  |  |  |  |  |  |  |  |
| MCU reset line: MCU Voltage:                                                                                                    |  |  |  |  |  |  |  |  |
| Cyclone Pro Power Control (Voltage> Power-Out Jack)                                                                                                    |  |  |  |  |  |  |  |  |
| Provide power to target     Regulator Output Voltage     Power Down Delay     250 mS                                                                                                    |  |  |  |  |  |  |  |  |
| Power off target upon software exit 5V  Power Up Delay 250 mS                                                                                                    |  |  |  |  |  |  |  |  |
|                                                                                                    |  |  |  |  |  |  |  |  |
| Default trim reference frequency is : 32768.00 Hz (Valid Range: 31250.00 to 39062.50 Hz)         Image: Use custom trim reference frequency :         36000.00       Hz         Click for trim details. |  |  |  |  |  |  |  |  |
| Connect (Beset) Hotsvinc Abort                                                                                                    |  |  |  |  |  |  |  |  |
|                                                                                                    |  |  |  |  |  |  |  |  |
| Show this dialog before attempting to contact target [Utherwise only display on Error]                                                                                                    |  |  |  |  |  |  |  |  |

Figure 3. PEMICRO connection manager

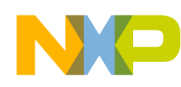

c) Select Yes when prompted to Erase and Program flash?

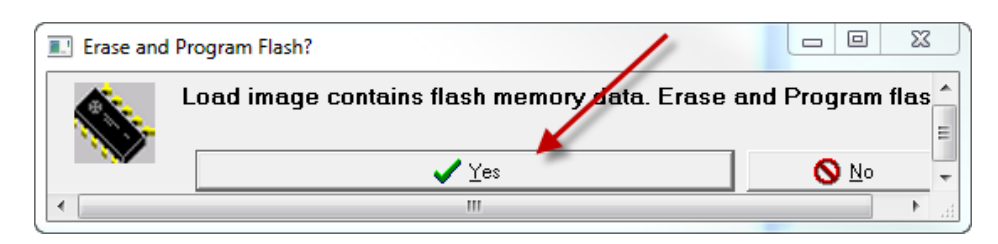

Figure 4. Erase and Program flash

d) Once programmed, select the green arrow to run the program

| Die Mars Base Makelender Der Commente Marson Minder Mat                                                                                                    |       |                                                                                                    |                       |
|----------------------------------------------------------------------------------------------------|-------|----------------------------------------------------------------------------------------------------|-----------------------|
| THE VIEW KUN MUITUIINKLYCODEPTD COMPONENT NIEMONY WINDOW TEEP                                                                                                    |       |                                                                                                    |                       |
|                                                                                                    |       | <u></u>                                                                                                    |                       |
| S Source                                                                                                    | 23    | Assembly                                                                                                    |                       |
| C:\Users\R65136\Documents\Accelerometer Product\Veyron\Vicks Veyron Code for Customers\\main.c Line: 71                                                                                                    | 100   | main                                                                                                    |                       |
| <pre>* Main Control Loop<br/>void main (void) {##     /*     ** Initialize system variables.     //     /*     /* mildlize system variables.     //     //     /*     /* Main for user input before proceeding.     //     //     /*     /* Main for user input before proceeding.     //     /*     /* Initiate terminal interface.     //     /*     /* Terminal Int();     /*     /* Verify IIC communications with the accelerometer     //     //     /*     /* Verify IIC communications with the accelerometer     //     //     /*     /* Verify IIC communications with the accelerometer     //     //     /*     /* Performant Communications with the accelerometer     //     //     //     /*     //     /*     //     //     //     //     //     //     //     //     //     //     //     //     //     //     //     //     //     //     //     //     //     //     //     //     //     //     //     //     //     //     //     //     //     //     //     //     //     //     //     //     //     //     //     //     //     //     //     //     //     //     //     //     //     //     //     //     //     //     //     //     //     //     //     //     //     //     //     //     //     //     //     //     //     //     //     //     //     //     //     //     //     //     //     //     //     //     //     //     //     //     //     //     //     //     //     //     //     //     //     //     //     //     //     //     //     //     //     //     //     //     //     //     //     //     //     //     //     //     //     //     //     //     //     //     //     //     //     //     //     //     //     //     //     //     //     //     //     //     //     //     //     //     //     //     //     //     //     //     //     //     //     //     //     //     //     //     //     //     //     //     //     //     //     //     //     //     //     //     //     //     //     //     //     //     //     //     //     //     //     //     //     //     //     //     //     //     //     //     //     //     //     //     //</pre> |       | (753 C23 0x60)       173 JSR 0xED1       2739 SCL       2739 SCL       2739 SCL       2738 C38       2739 SCL       2738 C38       2738 C48       2738 C48       2739 C48       2738 C48       2739 C48       2739 C48       2739 C48       2739 C48       2739 C48       2739 C48       2739 C48       2739 C48       2739 C48       2739 C48       2739 C48       2739 C48       2738 C48       2739 C48       2739 C48       2739 C48       2739 C48       2739 C48       2739 C48       2739 C48       2739 C48       2739 C48       2739 C48       2739 C48 <td>-<br/>-<br/>-<br/>-<br/>-</td> | -<br>-<br>-<br>-<br>- |
| E David                                                                                                    |       | Will Manuar                                                                                                    |                       |
| La contra la contra la con         | by by | and memory                                                                                                    |                       |
| B SystemFlag (1) SIT_FILD<br>SlavEAdsteanIIC 138 unipped char<br>functional_Dlock 250 unipped char<br>B velue (40 array[8] of unsigned char<br>B RegisterIng (10 InT_FILD<br>B RegisterIng (10 array[1] of unsigned char<br>B adsteag in (4) array[1] of unsigned char<br>B adsteag out (4) array[1] of tilo_sample<br>B filo_data (192) array[10] of tilo_sample<br>B filo_data (192) array[10] of const unsigned char                                                                                                    |       | 0000         27 C6         18 25 A4 40 27 F9         86 81 01 42 E9 42 E9 42        8.8'8.B.           0000         26 39 E9 42 E9 42 E5 38         75 42 E0 79 ED 5E 54 42        8.8'8.B.           0000         27 67 42 E9 42 E4 42 54 24 A2 54 20 77 ED 6E 59 42        8.8'8.B.        8.7.B.S.J.           0000         27 67 42 E9 42 E4 42 54 24 A2 54 22 E9 76 70 E6 50        8.7.B.S.J.                                                                                                    |                       |
| Data2                                                                                                    | 83    | Command                                                                                                    |                       |
| I main Auto Symb Le                                                                                                    | cal   | done .\cmd/BEM_FAE_Maltilmk_CycloneFro_postload.cmd<br>Postload.command file correctly executed.<br>main DATUIT<br>Frequency change to -9239130hz.<br>STAREE<br>HUNDING<br>Prease breakpoint encountered.<br>Breakpoint<br>inb<br>                                                                                                    |                       |

Figure 5. True-Time Simulator & Real-Time Debugger

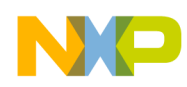

## 2.5 Setting up the Terminal Emulator

A terminal emulator such as HyperTerminal, will be used for the driver program examples.

1. Connect to the COM port being used by the RDMMA845x Sensor Toolbox board. To check the COM port being used, go to the Device Manager and check the Ports. The port being used will be "USB Serial Port".

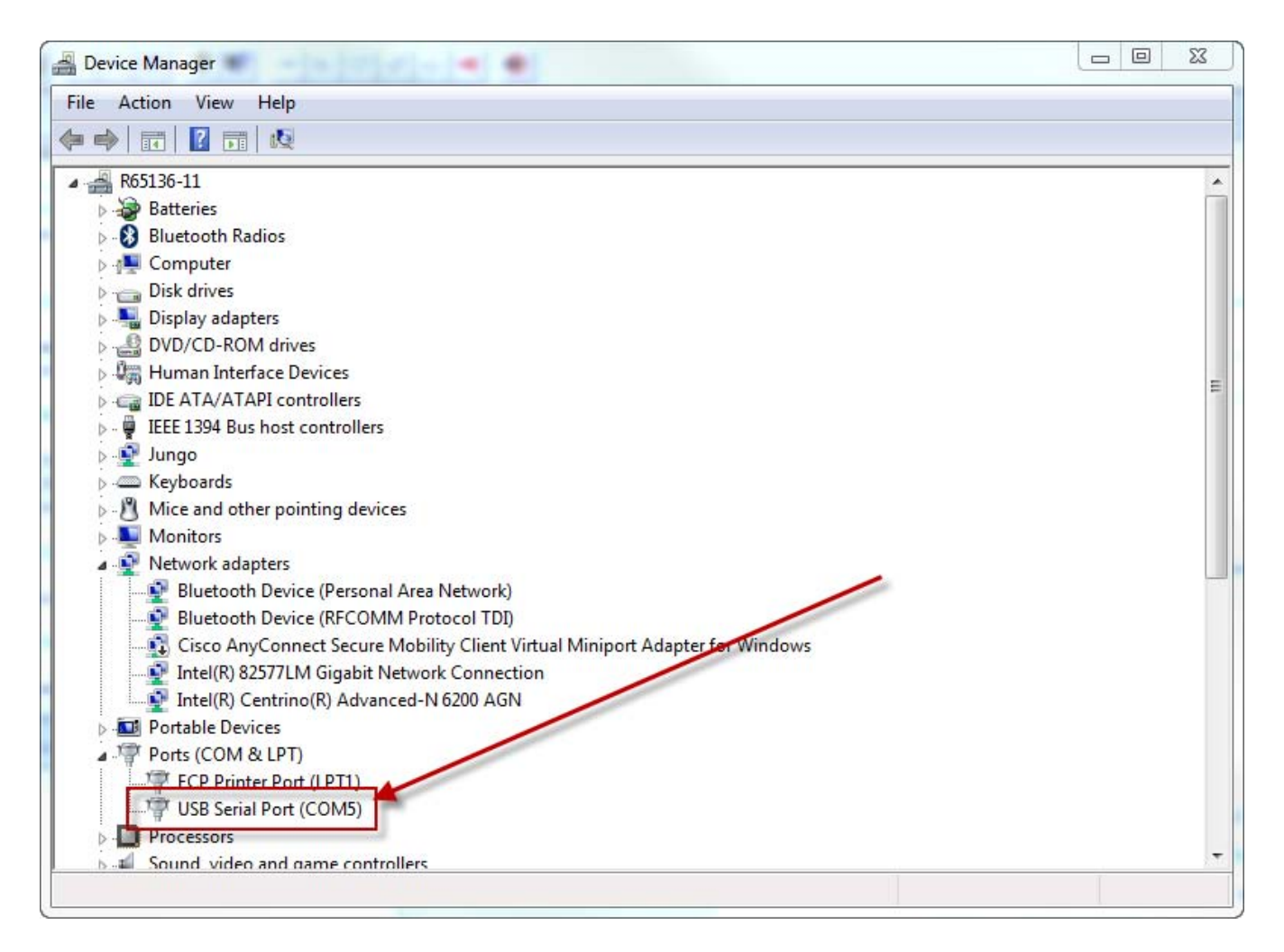

#### Figure 6. Device Manager

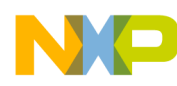

2. For the Port Settings, the following should be selected: Bits per second = 115200, Data bits = 8, Parity = None, Stop bits = 1, Flow control = None. Select Apply and then OK.

| COM5 Properties         | 8 23             |
|-------------------------|------------------|
| Port Settings           |                  |
|                         |                  |
| Bits per second: 115200 | •                |
| Data bits: 8            |                  |
|                         |                  |
| Panty: None             | <b>•</b>         |
| Stop bits: 1            | •                |
| Flow control: None      | •                |
|                         |                  |
|                         | Restore Defaults |
| ОК Саг                  | ncel Apply       |
|                         |                  |

Figure 7. Port Settings configuration

3. In the terminal window, type any key. This will start the program. A message will appear if everything is configured correctly.

```
I
```

| **<br>** | Freesca<br>MMA845<br>Using | ∃le Semic<br>×Q Driver<br>the MC9S0 | conductor<br>98QE8 | **<br>**<br>** |                 |             |        |    |
|----------|----------------------------|-------------------------------------|--------------------|----------------|-----------------|-------------|--------|----|
| ××       |                            |                                     |                    | **             |                 |             |        |    |
| **       | Mar 28                     | 2012                                | 11:29:17           | ××             |                 |             |        |    |
| Data     | a Flash                    | JEDEC II                            | ) : Manf=BF        | Type=2         | ō Capacity=4A : | SST25VF032B |        |    |
| MMA8     | 8451Q :                    | 0verSa                              | mple = High        | n Res          | ODR = 12.5Hz    | HP = 16Hz   | Mode = | 2g |
| MMA8     | 3451Q>                     |                                     |                    |                |                 |             |        |    |

#### Figure 8. Driver program message

MMA845x Driver: Quick Start Guide, Rev 0

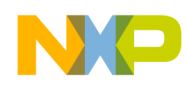

4. To get the menu of commands type in "? [Enter]"

| Data Flash       | JEDEC ID : Manf=BF Type=25 Capacity=4A : S\$T25VF032B           |
|------------------|-----------------------------------------------------------------|
| MMA8451Q :       | OverSample = High Res ODR = 12.5Hz HP = 16Hz Mode = 2g          |
| MMA8451Q>?       | List of MMA845x commands:                                       |
| Mn :             | Mode 1=Standby; 2=2g; 4=4g; 8=8g                                |
| On :             | Oversampling 0=Normal; 1=LNLP; 2=HighRes; 3=LP                  |
| RO n :           | ODR Hz 0=800; 1=400; 2=200; 3=100; 4=50; 5=12.5; 6=6.25; 7=1.56 |
| RR xx :          | Register xx Read                                                |
| RW xx=nn :       | Register xx Write value nn                                      |
| RH n :           | High Pass Filter 0 - 3, 4=off                                   |
| RF :             | Report ODR speed, HP Filter freq and Mode                       |
| C a :            | XYZ data as signed counts: a=N Normal data; a=H HPF data        |
| G a :            | XYZ data as signed g's: a=N Normal data; a=H HPF data           |
| 3 aa .<br>:<br>T | aa: CN=counts Normal, CH=counts HPF, GN=g's Normal, GH=g's HPF  |
| 1 da n :         | aa: CN=counts Normal, CH=counts HPF, GN=g's Normal, GH=g's HPF  |
| ;                | n: 1=INT1; 2=INT2                                               |
| ⊢ aa ww :        | Stream XYZ via F1FU                                             |
| :                | aa: CN=counts Normal, CH=counts HPF, GN=g's Normal, GH=g's HPF  |
| :                | ww: Watermark= 1 to 31                                          |

MMA8451Q>

Figure 9. Menu Command List

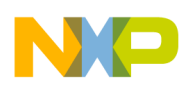

\_\_\_\_\_

| Function:                 | PC to S08                                                                                                    | S08 to PC                                                              | Notes/comments                                                                                                    |  |
|---------------------------|----------------------------------------------------------------------------------------------------|------------------------------------------------------------------------|----------------------------------------------------------------------------------------------------|--|
| Read XYZ as signed counts | CN (Normal Data) or<br>CH (High-Pass Filter<br>Data)                                                                       | X = nn<br>Y = nn<br>Z = nn                                             | Example of response:<br>X = -250<br>Y = -126<br>Z = +968                                                                                                    |  |
| Read XYZ as signed g's    | GN (Normal Data) or<br>GH (High-Pass Filter<br>Data)                                                                       | X = nng<br>Y = nng<br>Z = nng                                          | Example of response:<br>X = -0.1992g<br>Y = -0.0577g<br>Z = +0.9473g                                                                                               |  |
| Stream XYZ,<br>polling    | S aa: (aa: CN = counts<br>Normal, CH = counts<br>HPF, GN = g's Normal,<br>GH = g's HPF)                                    | X = nn<br>Y = nn<br>Z = nn, repeated                                   | Example of response:<br>X = -250<br>Y = -126<br>Z = +968, repeated.                                                                                                |  |
| Stream XYZ,<br>interrupts | I aa n ( aa: $CN = counts$<br>Normal, $CH = counts$<br>HPF, $GN = g$ 's Normal,<br>GH = g's HPF<br>n: 1 = INT1; 2 = INT2)  | X = nn<br>Y = nn<br>Z = nn, repeated                                   | Example of response:<br>X = -250<br>Y = -126<br>Z = +968, repeated.                                                                                                |  |
| Stream XYZ,<br>FIFO       | F aa ww: ( aa: CN =<br>counts Normal, CH =<br>counts HPF, GN = g's<br>Normal, GH = g's HPF,<br>ww: Watermark =<br>1 to 31) | FIFO Watermark Samples = x<br>group = xx<br>X = xx<br>Y = xx<br>Z = xx | Example of response:<br>FIFO Watermark Samples = 3 group = 3B,<br>repeated.<br>X = -214 Y = -39 Z = +968<br>X = -216 Y = -40 Z = +967<br>X = -212 Y = -37 Z = +970 |  |

#### Table 2. Menu commands

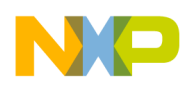

## 3 Capturing XYZ data

To assist in algorithm development or to check parameters of the sensor, the driver has the capability to stream XYZ data in both counts/g's. In order to capture the data for post processing, HyperTerminal has a "Capture Text" feature and Microsoft Excel can be used to view the data.

- 1. In HyperTerminal, select Transfer > Capture Text. The Capture Text box appears.
- 2. Select the Browse button and save the file to a known location. Then click the Start button.

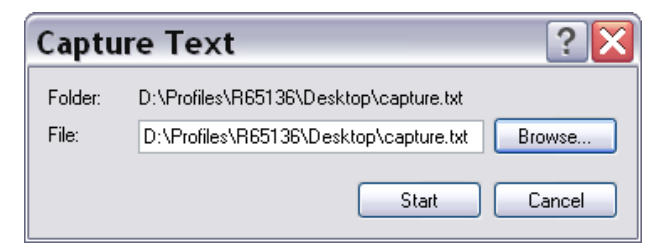

- 3. Select one of the stream commands. The data will log.
- 4. Once a satisfactory amount of data has been collected, select Transfer > Capture Text > Stop
- 5. Open Microsoft Excel and locate and open the log file.

Note: If the file does not appear select the Files Of Type drop down menu and select All Files (\*.\*)

| Open                                                                                        |                                                                                                    | 2 🗙           |
|---------------------------------------------------------------------------------------------|----------------------------------------------------------------------------------------------------|---------------|
| Look in:                                                                                    | 🞯 Desktop                                                                                                    | 💌 🕲 • 🗈 🗙 📷 • |
| My Recent<br>Documents<br>Documents<br>My<br>Documents<br>R65136-12<br>My Network<br>Places | Wy Documents R65136 on R65136-12 My Network Places FSL Quick Links Cock Workstation Sagit 9 Snagit 9 Documentation MMA955X Test Tool MMA7660 Noise Application RIM Analysis Unused Desktop Shortcuts capture.txt test.TXT File name: |               |
|                                                                                             | Files of type: All Files (*.*)                                                                                                    | ~             |
| Tools                                                                                       |                                                                                                    | Open Cancel   |

- 6. The Text Import Wizard will appear, select the Delimited option and select Next.
- 7. Select the Semicolon option and in Other type in "=". Then select Finish.
- 8. The data set will have 6 columns: X, X data, Y, Y data, Z, Z data

MMA845x Driver: Quick Start Guide, Rev 0

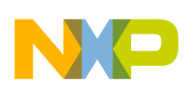

| Х | X data | Y | Y data | Z | Z data |
|---|--------|---|--------|---|--------|
| Х | -20    | Y | 181    | Z | 970    |
| Х | -22    | Y | 185    | Z | 972    |
| Х | -23    | Y | 183    | Z | 975    |
| Х | -22    | Y | 187    | Z | 970    |
| Х | -25    | Y | 181    | Z | 972    |
| Х | -21    | Y | 185    | Z | 969    |
| Х | -19    | Y | 183    | Z | 972    |
| Х | -19    | Y | 180    | Z | 968    |
| Х | -21    | Y | 186    | Z | 973    |
| Х | -22    | Y | 182    | Z | 970    |
| Х | -23    | Y | 183    | Z | 971    |
| Х | -17    | Y | 183    | Z | 969    |
| Х | -22    | Y | 181    | Z | 970    |
| Х | -19    | Y | 183    | Z | 971    |
| Х | -25    | Y | 183    | Z | 969    |
| Х | -20    | Y | 183    | Z | 968    |
| Х | -24    | Y | 184    | Z | 969    |
| Х | -23    | Y | 184    | Z | 969    |
| Х | -23    | Y | 183    | Z | 970    |
| Х | -22    | Y | 185    | Z | 969    |
| Х | -20    | Y | 184    | Z | 970    |
| Х | -24    | Y | 182    | Z | 968    |
| Х | -21    | Y | 180    | Z | 970    |
| Х | -22    | Y | 182    | Z | 973    |
| Х | -20    | Y | 183    | Z | 973    |
| Х | -22    | Y | 183    | Z | 972    |
| Х | -22    | Y | 184    | Z | 972    |
| Х | -21    | Y | 181    | Z | 970    |
| Х | -20    | Y | 181    | Z | 969    |
| Х | -25    | Y | 184    | Z | 971    |
| Х | -20    | Y | 182    | Z | 971    |
| X | -23    | Y | 184    | Z | 970    |
| X | -22    | Y | 181    | Z | 971    |
| Х | -21    | Y | 181    | Z | 969    |
| Х | -21    | Y | 184    | Z | 971    |
| X | -20    | Y | 181    | Z | 971    |
| X | -22    | Y | 184    | Z | 972    |
| X | -24    | Y | 182    | Z | 970    |
| X | -22    | Y | 181    | Z | 970    |
| X | -22    | Y | 182    | Z | 971    |
| X | -20    | Y | 183    | Z | 969    |
| Х | -26    | Y | 184    | Z | 970    |
| Х | -23    | Y | 182    | Z | 970    |

Table 3. X, X data, Y, Y data, Z, Z data

MMA845x Driver: Quick Start Guide, Rev 0

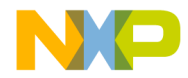

#### How to Reach Us:

Home Page: www.freescale.com

Web Support: http://www.freescale.com/support Information in this document is provided solely to enable system and software implementers to use Freescale products. There are no express or implied copyright licenses granted hereunder to design or fabricate any integrated circuits based on the information in this document.

Freescale reserves the right to make changes without further notice to any products herein. Freescale makes no warranty, representation, or guarantee regarding the suitability of its products for any particular purpose, nor does Freescale assume any liability arising out of the application or use of any product or circuit, and specifically disclaims any and all liability, including without limitation consequential or incidental damages. "Typical" parameters that may be provided in Freescale data sheets and/or specifications can and do vary in different applications, and actual performance may vary over time. All operating parameters, including "typicals," must be validated for each customer application by customer's technical experts. Freescale does not convey any license under its patent rights nor the rights of others. Freescale sells products pursuant to standard terms and conditions of sale, which can be found at the following address: store.esellerate.net/store/Policy.asSelectorpx?Selector=RT&s=STR0326182960&pc.

Freescale, the Freescale logo, CodeWarrior, Energy Efficient Solutions logo, are trademarks of Freescale Semiconductor, Inc., Reg. U.S. Pat. & Tm. Off. Xtrinsic is a trademark of Freescale Semiconductor, Inc. All other product or service names are the property of their respective owners.

© 2012 Freescale Semiconductor, Inc.

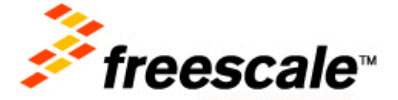

AN4475 Rev 0 07/2012